# 注文設定 ポジション統合

LION F + - - - Plus + Mobile

注文設定では、ポジション統合のOn/Offを設定することができます。

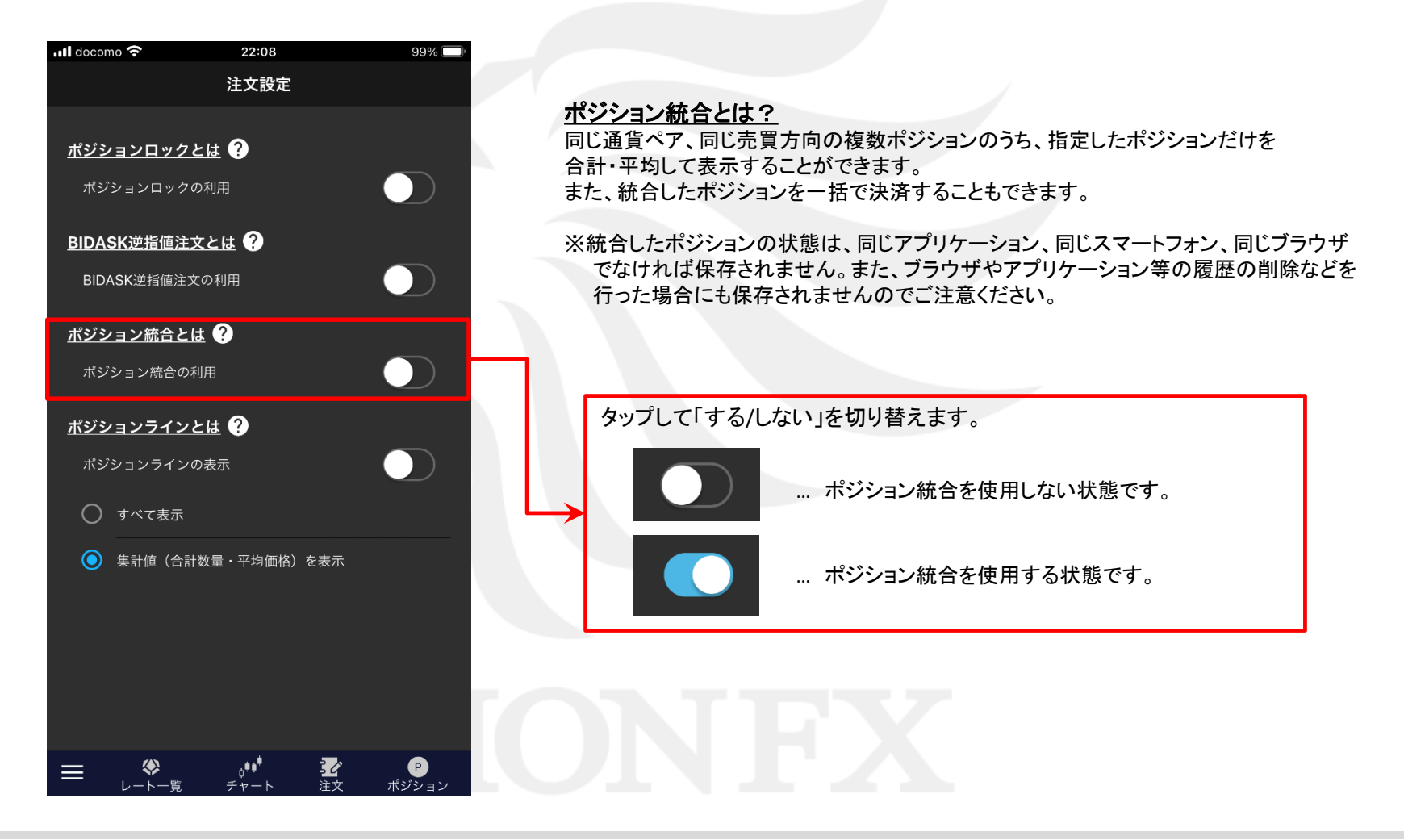

注文設定 ポジション統合

HiroseTusyo

### ■ポジションを統合する場合

#### LION F + - - - Plus + Mobile

99% 🗖

ポジション統合を

にすると、総合MENUに【ポジション統合】メニューが表示されます。

#### ■総合MENU

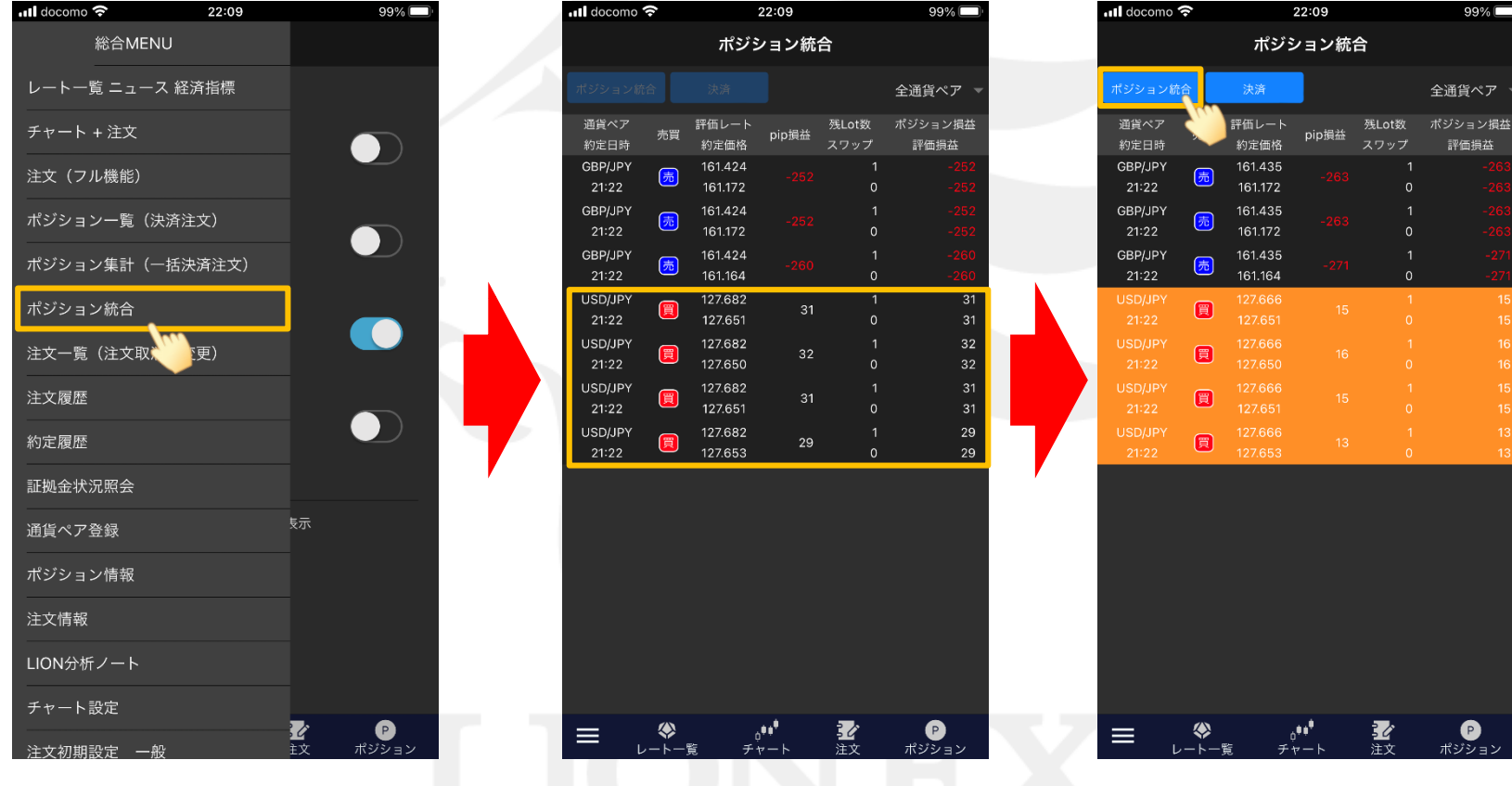

③選択したポジションの行に色が付きますので、 【ポジション統合】ボタンをタップします。

① 総合MENUから【ポジション統合】をタップします。

②【ポジション統合】が表示されます。 統合したいポジションをタップします。

注文設定 ポジション統合

### ■ポジションを統合する場合

#### LION F + - - - Plus + Mobile

| 📶 docomo 穼       | 2:                    | 2:09               |                | 99% 🔲             | atl      |
|------------------|-----------------------|--------------------|----------------|-------------------|----------|
|                  | ポジシ                   | ョン統1               | 合              |                   |          |
| ポジション統合          | 決済                    |                    |                | 全通貨ペア ▽           | <b>#</b> |
| 通貨ペア             | 評価レート<br>売買<br>約定価格   | pip損益              | 残Lot数<br>マワップ  | ポジション損益<br>認価損益   | ii<br>2  |
| GBP/JPY          | 161.422<br>50 161 172 |                    |                | -250<br>-250      | G        |
| GBP/JPY          | 161.422<br>売 161.422  |                    |                |                   | G        |
| GBP/JPY          | 161.422<br>売 161.464  |                    |                |                   | G        |
| USD/JPY          | 127.668               | 17                 | 1              | -256              | U        |
| USD/JPY          | ポジシ                   | ョン統領               | 合              | 17                |          |
| USD/JPY          | です。<br>ポジシ<br>す。      | ョン統合               | を実行しま          | 18                |          |
| 21:22<br>USD/JPY |                       |                    | Cancel         | 17<br>15          |          |
| 21:22            |                       |                    | Cancer         | 15                |          |
|                  |                       |                    |                |                   |          |
|                  |                       |                    |                |                   |          |
|                  |                       |                    |                |                   |          |
|                  |                       |                    |                |                   |          |
|                  |                       |                    |                |                   |          |
|                  |                       |                    |                |                   |          |
|                  | ◆ ↓<br>ト一覧 チャ         | • <sup>●</sup><br> | <b>之</b><br>注文 | <b>P</b><br>ポジション |          |
|                  |                       |                    |                |                   | _        |

確認画面が表示されますので、
【OK】ボタンをタップします。

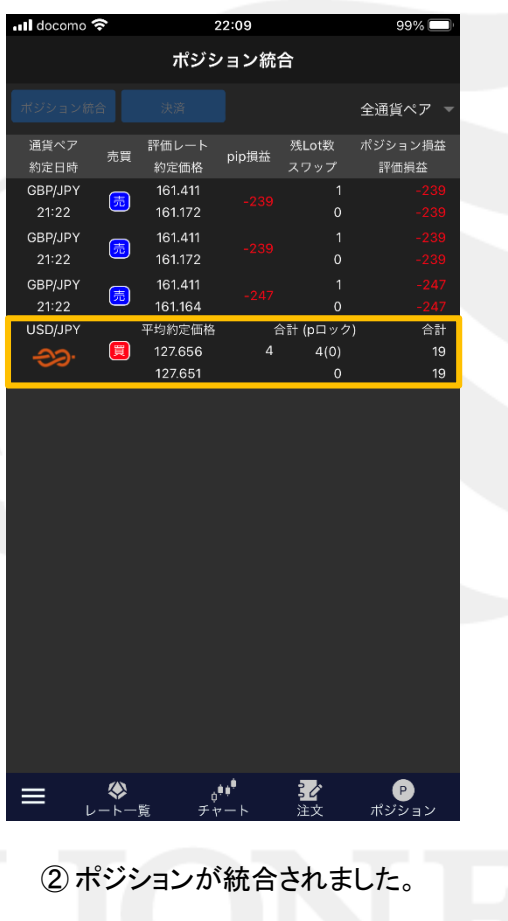

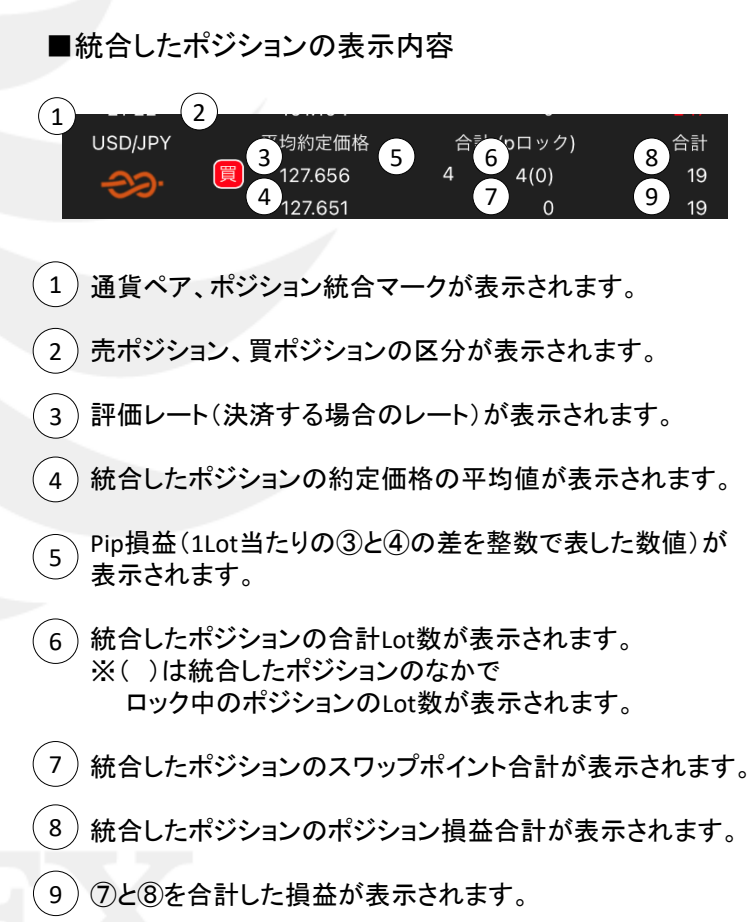

LION F + - - - Plus + Mobile

統合したポジションに、まとめて決済注文を発注することができます。

#### ■ポジション統合

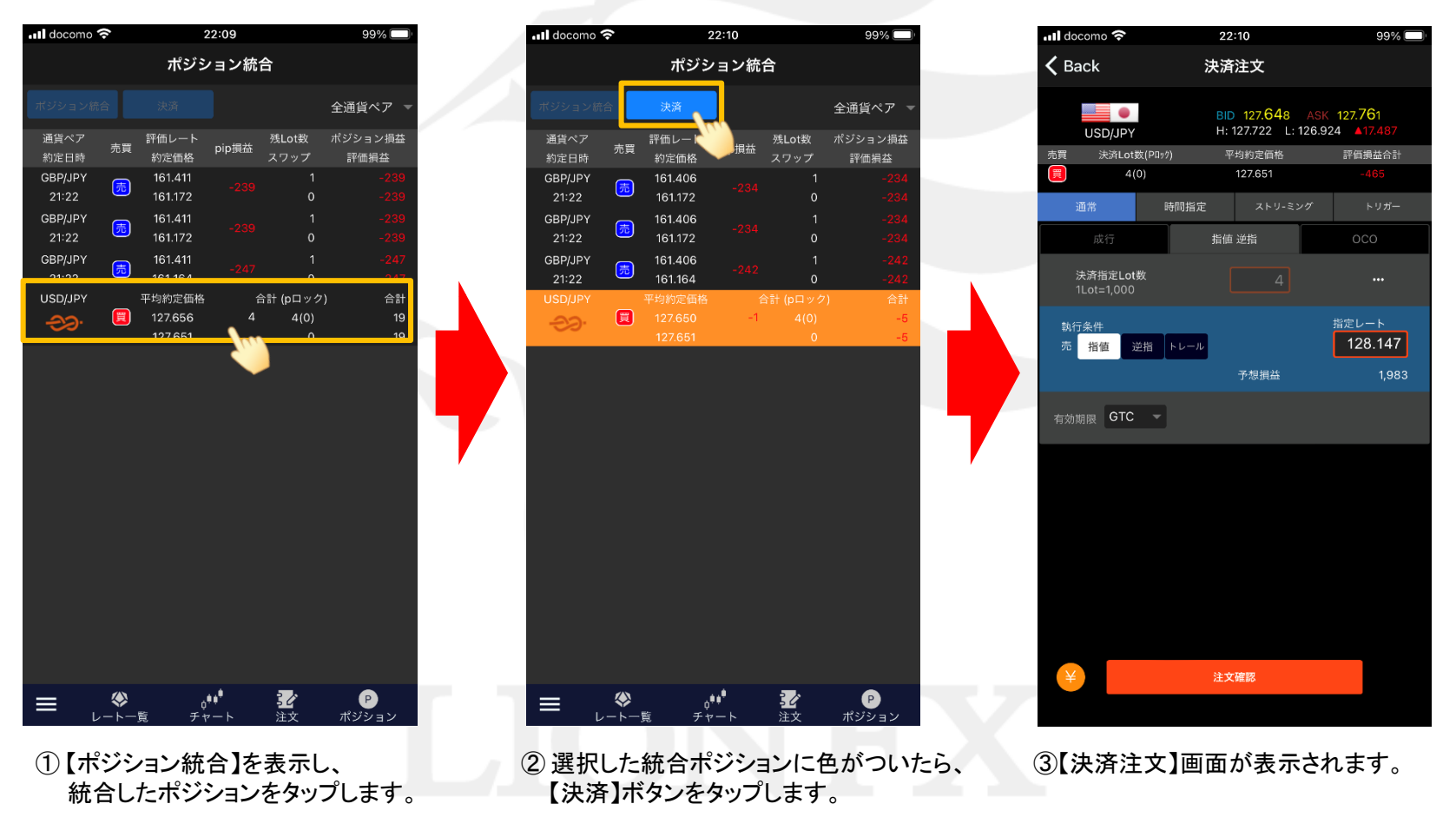

LION F + - - - Plus + Mobile

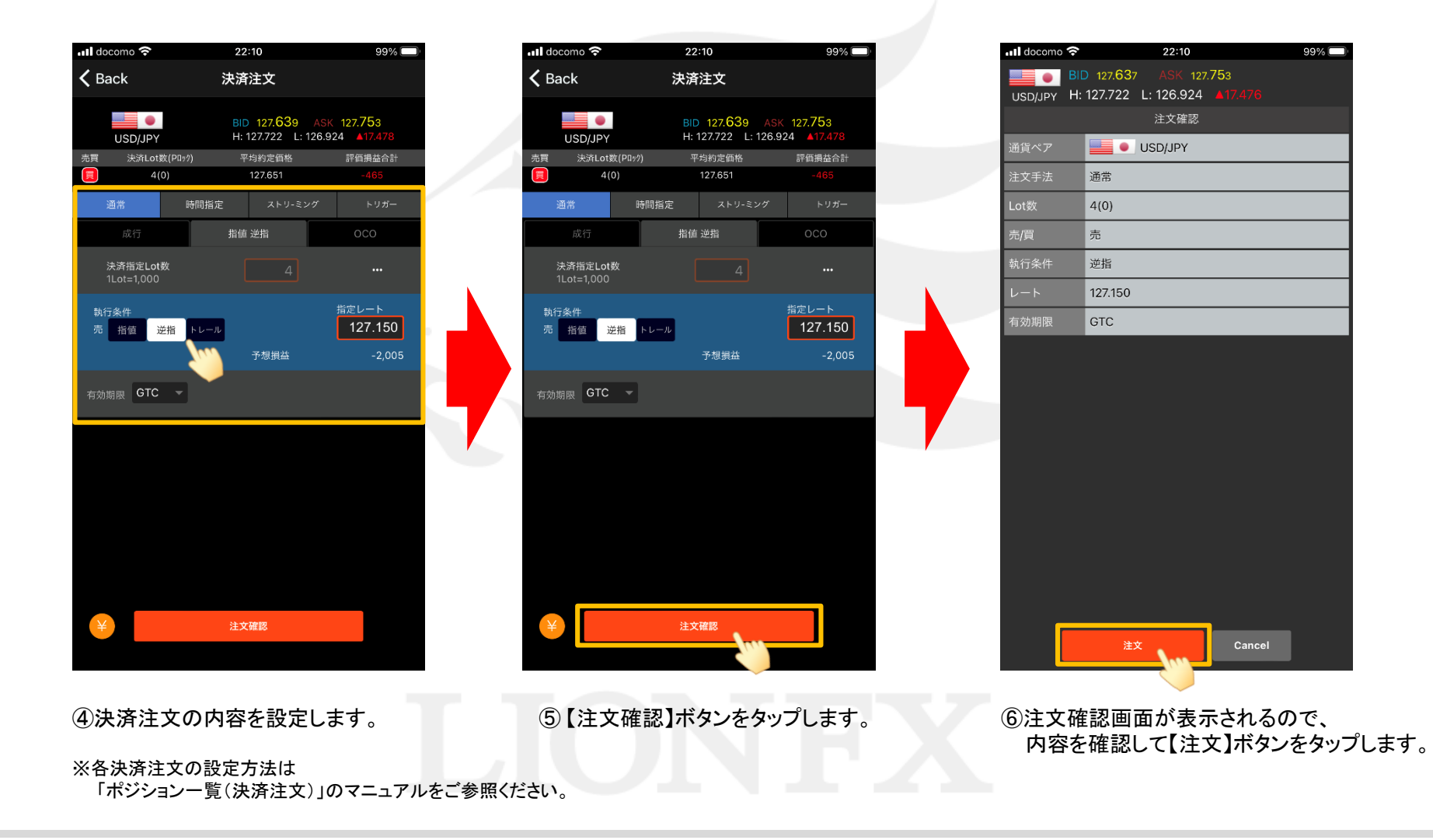

#### 注文設定 ポジション統合

LION F + - - - Plus + Mobile

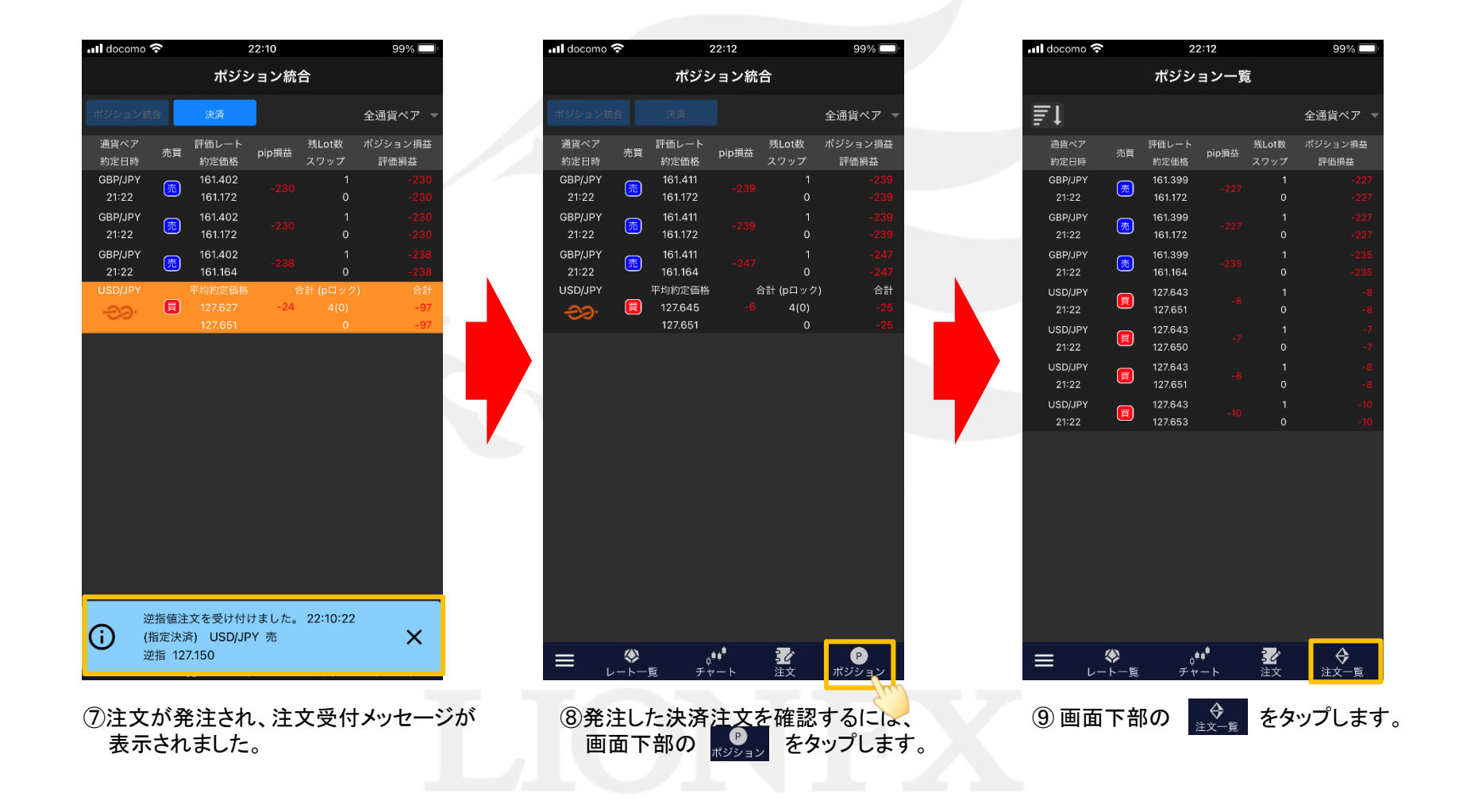

LION f + - - - Plus + Mobile

| 📶 docomo 穼       |                        | 22:12 | ş                | 9% 🔲 |
|------------------|------------------------|-------|------------------|------|
|                  |                        | 注文一覧  |                  |      |
| ≣t               |                        |       | 全通貨ペス            | ₽ ऱ  |
| 通貨ペア<br>注文日時     | 区分                     | 両建    | 注文手法<br>執行条件     | Lot数 |
| USD/JPY<br>22:10 | 指定決済<br>売              | なし    | 通常<br>逆指 127.150 | 1    |
| USD/JPY<br>22:10 | 指定決済<br><mark>売</mark> | なし    | 通常<br>逆指 127.150 | 1    |
| USD/JPY<br>22:10 | 指定決済<br><mark>売</mark> | なし    | 通常<br>逆指 127.150 | 1    |
| USD/JPY<br>22:10 | 指定決済<br><mark>売</mark> | なし    | 通常<br>逆指 127.150 | 1    |
|                  |                        |       |                  |      |

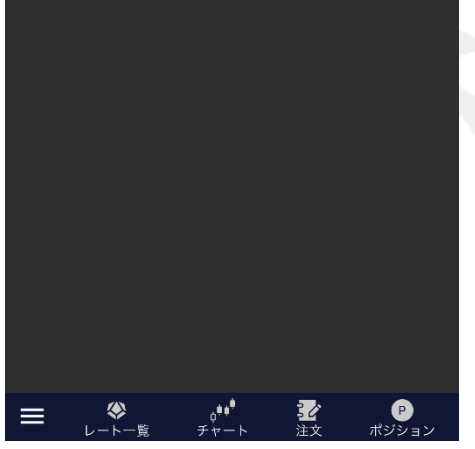

10注文一覧画面が表示されます。
決済注文が一括で発注されていることが
確認できました。

Þ.

### 注文設定 ポジション統合

## ■ポジション統合を解除する場合

ポジション統合の解除は、【ポジション統合画面】で行えます。

#### ■ポジション統合

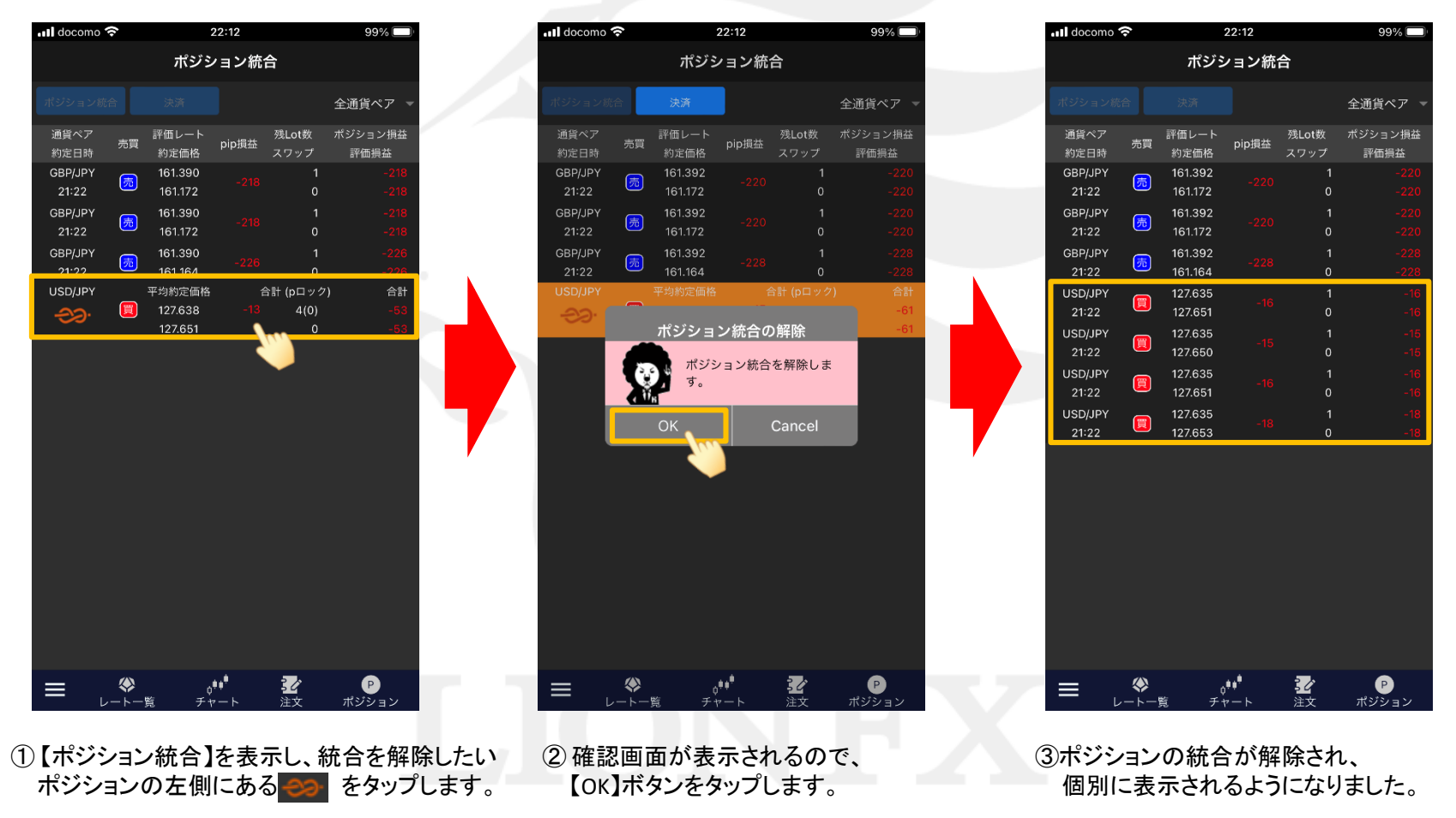